## Leveringsbon aanmaken voor 'Afhalingen' (sorteercentrum) door koppeling van afhaling en weegticket (1/2)

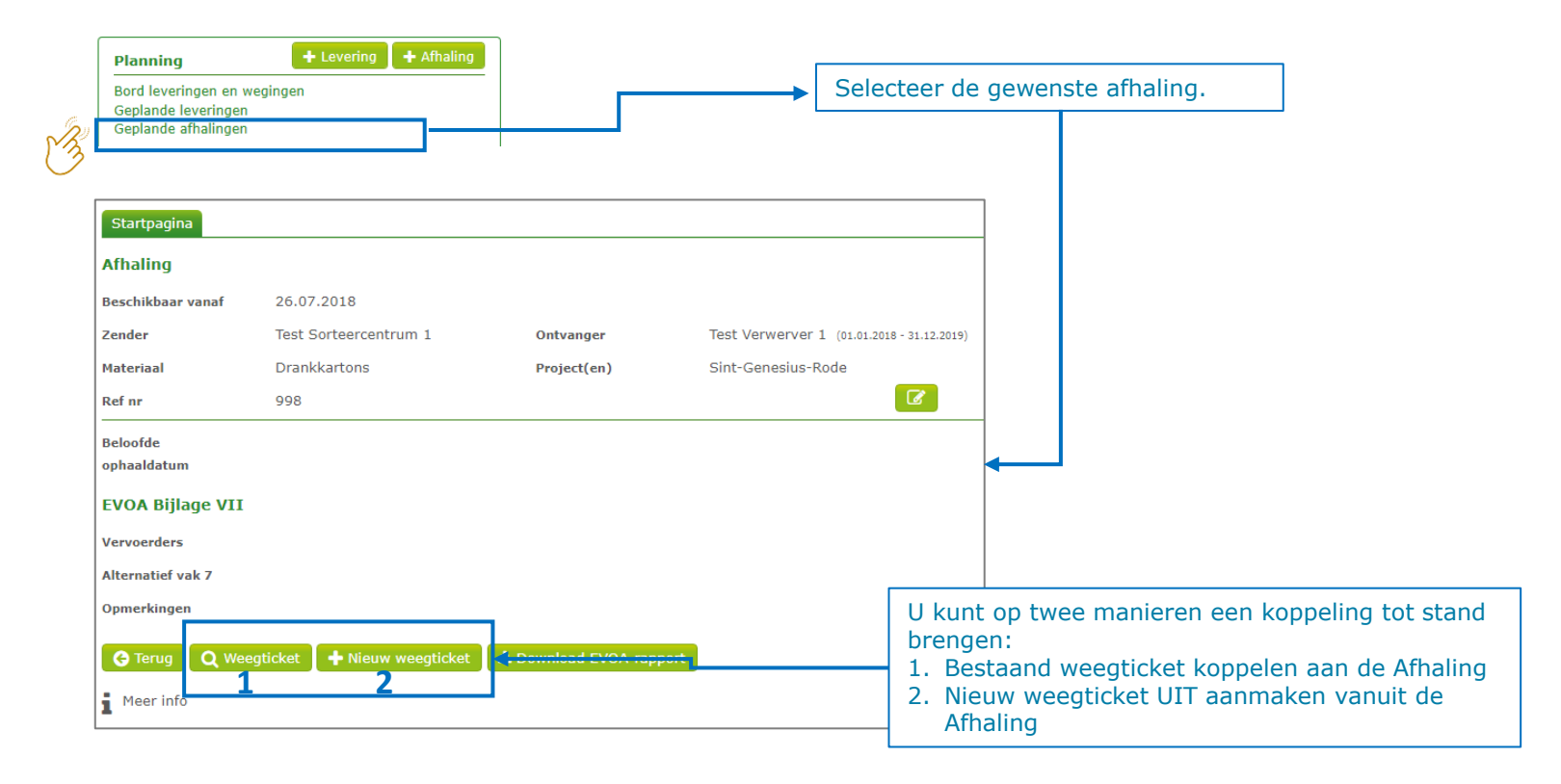

## Leveringsbon aanmaken voor 'Afhalingen' (sorteercentrum) door koppeling van afhaling en weegticket (2/2)

| Levering         Leveringson m.       26.07.020 8       States       To validaren         Jandard M.       States To validaren       To validaren         Jandard M.       States To validaren       States To validaren         Jandard M.       Softerentrum 1       Ottomper 1       States To validaren         Project       Softerentrum 1       Ottomper 2       Dankkattores         Nummerplat       Softersonsur-Role       Dankkattores       Dankkattores         Yangotter       Ref or 998       States To validations       Dankkattores         Verging       Softersonsur-Role       Softersonsur-Role       Dankkattores         Verging       Softersonsur-Role       Softersonsur-Role       Softersonsur-Role         Verging       Softersonsur-Role       Softersonsur-Role       Softersonsur-Role         Verging ore projecter, indien noodzakelijk       Softersonsur-Role       Softersonsur-Role       Softersonsur-Role         Verdeling ore:       Softersonsur-Role       Softersonsur-Role       Softersonsur-Role       Softersonsur-Role         Verdeling ore:       Softersonsur-Role       Softersonsur-Role       Softersonsur-Role       Softersonsur-Role         Verdeling ore:       Softersonsur-Role       Softersonsur-Role       Softersonsur-Role       Softere                                                                                                    |                    |                              |                      |                                                              |
|----------------------------------------------------------------------------------------------------|--------------------|------------------------------|----------------------|--------------------------------------------------------------|
| averingskom nv.       P01345-1800002-1         Ophaadzam       Sof22018       Status       Test Merinemer 1 (00.000-1 (00.000-1 (00. | Levering           |                              |                      |                                                              |
| Ophaladatum       26.07.2018       Satus       Ta validaren         Zender       Tes Sortescentrum 1       Ontwanger       Tes Verviewer (10.00.000-00.00.000-00.00.0000-00.00.0000-00.00.                                                                                                    | Leveringsbon nr.   | P01545-1800002-1             |                      |                                                              |
| ander       Test Sortearcentrum 1       Ontwager       Test Ververver 1 (stat.12009)         Activite       Sortaring OUT       Activite       Ververver 1       Sortaring OUT         Facele       Sortaring OUT       Activite       Ververver 1       Sortaring OUT       Sortaring OUT         Facele       Sortaring OUT       Ref ar       938       Sortaring OUT       Ververver 1         Nummerplant       Sortaring OUT       Ververver 1       Sortaring OUT       Ververver 1       Sortaring OUT         Verging       Ververver 1       Sortaring OUT       Ververver 1       Sortaring OUT       Sortaring OUT       Sortaring OUT         Verging       26.07.2018 00:00       26.07.2018 00:00       Contwager       Test Sortserventrum 1       Ontwager         Meegdatum       30.00       26.weight (kg)       1.300       Ontwager       Test Verventrum 1         Neerging (kg)       1.300       26.weight (kg)       1.300       1.300       1.300         Verdeling over projecten/       1.100000000000000000000000000000000000                                                                                                    | Ophaaldatum        | 26.07.2018                   | Status               | Te valideren                                                 |
| Aktikation       Setering QUT       Aktivativation       Ververven         Prace       PMD       Naterial       Orankatnow         Praced       Setering Ververven       Notarial Ververven       Setering Ververven         Verging       Karnow (Setering Ververven)       Validative       Setering Ververven         Verging       Setoring Ververven       Setoring Ververven       Setoring Ververven         Verging       Setoring Ververven       Setoring Ververven       Setoring Ververven         Namerplate       Setoring Ververven       Setoring Ververven       Setoring Ververven         Verging       Setoring Ververven       Setoring Ververven       Setoring Ververven         Namerplate       Setoring Ververven       Setoring Ververven       Setoring Ververven         Verdeling wer       Verdeling wer       Setoring Ververven       Setoring Ververven         Verdeling wer       Setoring Ververven       Setoring Ververven       Setoring Ververven         Verdeling wer       Setoring Ververven       Setoring Ververven       Setoring Ververven         Verdeling wer       Setoring Ververven       Setoring Ververven       Setoring Ververven         Setoring Ververven       Setoring Ververven       Setoring Ververven       Setoring Ververven         Setoring Verve                                                                                                    | Zender             | Test Sorteercentrum 1        | Ontvanger            | Test Verwerver 1 (01.01.2018 - 31.12.2019)                   |
| racia       Pra/katrins       Pra/katrins         Regeta       Bit-Genesius-Rode       Ref nr       98         Yammerplat       Ref nr       99         Vergity       Validate         Weegekation       26.07.2018 00:00       Zender       Delta Validate         Vergity       1.000       Zender       Delta Validate         Weegekation       3       Ontwanger       Test Scheercentrum 1         Vergeticken, comparison       1.000       Zender       Test Verviewer 1         Iste weging (kg)       1.200       Zender       Delta Validate         Mummerplat       1.3000       Zeweigr (kg)       1.300         Iste weging (kg)       1.200       Iste Verviewer       1. Verdeel over projecten, indien noodZakelijk         Generating       Verdeling met       Percentage Bain       2. U kunt de leveringsbon opslaan of meteen valideren. Het ontkoppelen van het weegticket is mogelijk zolang de an partij de leveringsbon nog niet heeft gevalideerd.         Prejet       Generating       Output of True       Demkat bein & Demkat bein & Demkat bein & Demkat bein and partij de leveringsbon nog niet heeft gevalideerd.                                                                                                    | Activiteit         | Sortering OUT                | Activiteit           | Verwerven                                                    |
| index       index       index <td< td=""><td>Fractie</td><td>PMD</td><td>Materiaal</td><td>Drankkartons</td></td<>                                                                                                    | Fractie            | PMD                          | Materiaal            | Drankkartons                                                 |
| Nummerglaat     Ref ar     99       Transporteur     Transporteur       Veging     \$6.07,2018 00:00     Zender       Stee weging (kg)     0.00     2e weging (kg)     1.300       Stee weging (kg)     1.300     2e weging (kg)     1.300       Nummerglaat     0 nutwanger     Test Sorteercentrum 1       Wegtsket nr.     3     0 nutwanger     Test Ververver 1       Stee weging (kg)     1.300     2e weging (kg)     1.300       Nummerglaat     0 sbe-123     Ref nr     97       Transporteur     1. Verdelel over projecten, indien noodzakelijk       Opmerkling net     Verdeling net     1. Verdelel over projecten, indien noodzakelijk       Verdeling net     Percentage Balen     2. U kunt de levering sbon opslaan of meteen valideren. Het ontkoppelen van het weegticket is mogelijk zolang de an partij de levering sbon nog niet heeft gevalideerd.                                                                                                    | Project            | Sint-Genesius-Rode           |                      |                                                              |
| Transporteur       Volidatic         Weegdatum       26.07.2018 00:00       Zender       Test Sorteaccentrum 1         Weegdickt nr.       3                                                                                                    | Nummerplaat        |                              | Ref nr               | 998                                                          |
| Weight       26.07.2018 00:00       Zender       Ist Sorbercentrum 1         Weegidekt nr.       3       ontwanger       Test Sorbercentrum 1         Weegidekt nr.       3       ontwanger       Test Verviewer 1         iste weiging (wig)       13.00       2e weiging (wig)       1.300         Netto (kg)       1.abc-123       Ref nr       997         Transporteur       1. Verdeel over projecten, indien noodzakelijk         Opmerking       Interviewer       1. Verdeel over projecten, indien noodzakelijk         Opmerking       Interviewer       2. U kunt de levering sbon opslaan of meteen valideren. Het ontkoppelen van het weegticket is mogelijk zolang de and partij de levering sbon nog niet heeft gevalideerd.         Verdeling met       0.00 0 0 0 0 0 0 0 0 0 0 0 0 0 0 0 0 0                                                                                                     | Transporteur       |                              |                      |                                                              |
| Weegidetim       26.07.2018 00:00       Zender       □ Test Sorteercentrum 1         Weegidetim       3       Ontvanger       □ Test Sorteercentrum 1         Siste weging (kg)       13.000       2e weging (kg)       1.300         Nummerplati       1-abc-123       Ref nr       997         Transporteur       1. Verdeel over projecten, indien noodzakelijk         Opmerking       1. Verdeel over projecten, indien noodzakelijk         Verdeling over projecten       2. U kunt de leveringsbon opslaan of meteen valideren. Het ontkoppelen van het weegticket is mogelijk zolang de and partij de leveringsbon nog niet heeft gevalideerd.         Sint-Genesius-Rode       0.00       0.00         0,00       0.00       0.00         Verdeling over register       0.00       0.00         Sint-Genesius-Rode       0.00       0.00         Verdeling over register       0.00       0.00         Sint-Genesius-Rode       0.00       0.00         Verdeling over register       Verdeling over register       2. U kunt de leveringsbon opslaan of meteen valideren. Het ontkoppelen van het weegticket is mogelijk zolang de and partij de leveringsbon nog niet heeft gevalideerd.                                                                                                    | Weging             |                              |                      | Validatie                                                    |
| Weegataam 2600/2010 0000     Weegataam 2600/2010 0000     Weegataam 3     Ontwanger     Ontwanger     Iste weging (kg)     13.000     2 weging (kg)     1.200     Anatal balen     4     Nummerplat     1-abc-123     Ref nr     997     Transporteur     Gemeente(n)     Opmerking     Verdeling over projecten     Verdeling met     Project     Project     0.00     0.00     0.00     0.00     0.00     0.00     0.00     0.00     0.00     0.00     0.00     0.00     0.00     0.00     0.00     0.00     0.00     0.00     0.00     0.00     0.00     0.00     0.00     0.00     0.00     0.00     0.00     0.00     0.00     0.00 </td <td>Weegdatum</td> <td>26 07 2018 00:00</td> <td></td> <td>Tandar Differencestrum 1</td>                                                                                                    | Weegdatum          | 26 07 2018 00:00             |                      | Tandar Differencestrum 1                                     |
| Iste weging (kg) 13.000   2e weging (kg) 1.300   Numerplast 1-abc-123   1-abc-123 Ref nr   997 1. Verdeel over projecten, indien noodzakelijk   Opmerking 2. U kunt de leveringsbon opslaan of meteen valideren.   Verdeling over projecten 2. U kunt de leveringsbon opslaan of meteen valideren.   Verdeling met Percentage Balan     Project Gewicht (kg)   Project 0.00     0.00 0     0.00 0     0.00 0     0.00 0     0.00 0     0.00 0     0.00 0     0.00     0.00     0.00     0.00     0.00     0.00     0.00     0.00     0.00     0.00     0.00     0.00     0.00     0.00     0.00     0.00     0.00     0.00     0.00     0.00     0.00     0.00     0.00     0.00     0.00     0.00     0.00     0.00     0.00     0.00<                                                                                                    | Weegdatum          | 20.07.2010 00:00             |                      |                                                              |
| Lister weging (tg)       1.500         Netto (kg)       11.700       Aantal balen       4         Numerplaat       1-abc-123       Ref nr       997         Transporteur       I. Verdeel over projecten, indien noodzakelijk         Opmerking       2. U kunt de leveringsbon opslaan of meteen valideren.         Verdeling met       Percentage       2. U kunt de leveringsbon opslaan of meteen valideren.         Het ontkoppelen van het weegticket is mogelijk zolang de and partij de leveringsbon nog niet heeft gevalideerd.         Sint-Genesius-Rode       0.00 0       000%                                                                                                    | weegticket nr.     | 12 000 24                    | a (ka) 1 200         | Untvanger Litest Verweiver 1                                 |
| Nummerplaat 1-abc-123 Ref nr 997     Transporteur   Gemeente(n)   Opmerking     Verdeling over projecten   Verdeling met     Percentage   Balen     Project   Gewicht (kg)   Percentage     0,00     0,00     0,00     0,00     ************************************                                                                                                    | 1ste weging (kg)   | 11.700 testel ba             | g (kg) 1.300         |                                                              |
| Numerplaat 1*d0*123   Transporteur   Gemeente(n)   Opmerking   Verdeling over projecten   Verdeling met   Percentage Balen   Project   Gewicht (kg)   Percentage   Sint-Genesius-Rode   Opslaan   Q Terug   K Weegticket ontkoppel in   A Download bon A Download bon A Down                                                                                                    | Netto (kg)         | Aantal ba                    | 007                  |                                                              |
| Gemeente(n)       indien noodzakelijk         opmerking       2. U kunt de leveringsbon opslaan of meteen valideren.         Verdeling met       Percentage         Project       Gewicht (kg)         Sint-Genesius-Rode       0.00         0,00       00%         Lopslaan       Q Terug         K Weegticket ontkoppel in       L Download bon         L Download bon       L Download bon                                                                                                    | Transporteur       | 1-abc-125 Ref hr             | 337                  | 1. Verdeel over projecten,                                   |
| Opmerking         Verdeling over projecten         Verdeling met       Percentage         Balen         Project       Gewicht (kg)         Sint-Genesius-Rode       0.00         0,00       00%         Lownload bon       ▲ Download bon         Lownload bon       ▲ Download bon                                                                                                    | Comporte(n)        |                              |                      | indien noodzakelijk                                          |
| Verdeling over projecten       2. U kunt de levering sbon opslaan of meteen valideren.         Verdeling met       Percentage         Balen       2. U kunt de levering sbon opslaan of meteen valideren.         Het ontkoppelen van het weegticket is mogelijk zolang de and partij de leveringsbon nog niet heeft gevalideerd.         Sint-Genesius-Rode       0.00 0 0 0 0 0 0 0 0 0 0 0 0 0 0 0 0 0                                                                                                     | Opmerking          |                              |                      |                                                              |
| Verdeling over projecten       2. U kunt de levering       sbon opslaan of meteen valideren.         Verdeling met       Percentage       Balen       Het ontkoppelen van het weegticket is mogelijk zolang de and partij de leveringsbon nog niet heeft gevalideerd.         Sint-Genesius-Rode       0.00       •       •       •         Sint-Genesius-Rode       0.00       •       •       •         •       Download bon       ▲ Download bon       ▲ Download bon       ▲ Download bon                                                                                                    |                    |                              |                      |                                                              |
| Verdeling met       Percentage       Balen         Project       Gewicht (kg)       Percentage         Sint-Genesius-Rode       0.00       +00%         2 Opslaan       ♦ Verwijderen                                                                                                    | Verdeling over pro | ojecten                      |                      | 2. U kunt de leveringsbon opslaan of meteen valideren        |
| Project Gewicht (kg) Percentage<br>Sint-Genesius-Rode 0,00 0 ↓ 100%                                                                                                    | Verdeling met      | Percentage Balen             |                      | Het ontkoppelen van het weegticket is mogelijk zolang de and |
| Sint-Genesius-Rode 0,00 0 0 0 0 0 0 0 0 0 0 0 0 0 0 0 0 0                                                                                                     | Project            | Gewicht (kg)                 | Percentage           | partij de leveringsbon nog niet heeft gevalideerd.           |
| Sint-Genesius-Kode       0,00       0       0       0       0       0       0       0       0       0       0       0       0       0       0       0       0       0       0       0       0       0       0       0       0       0       0       0       0       0       0       0       0       0       0       0       0       0       0       0       0       0       0       0       0       0       0       0       0       0       0       0       0       0       0       0       0       0       0       0       0       0       0       0       0       0       0       0       0       0       0       0       0       0       0       0       0       0       0       0       0       0       0       0       0       0       0       0       0       0       0       0       0       0       0       0       0       0       0       0       0       0       0       0       0       0       0       0       0       0       0       0       0       0       0       0       0                                                                                                           |                    |                              |                      |                                                              |
| Copslaan 🕐 Valideren     K Weegticket ontkoppel n     Download bon      Download EVOA-rapport     Trug     K Weegticket ontkoppel n                                                                                                    | Sint-Genesius-Rode | 0,00 0                       | ¥ 00%                |                                                              |
| Copslaan 🖒 Valideren     K Weegticket ontkoppel in     & Download bon & Download EVOA-rapport      Trug     K Weegticket ontkoppel in                                                                                                    |                    |                              |                      |                                                              |
|                                                                                                    | 🛓 Opslaan 🚺 Val    | lideren 🕝 Terug 🕅 Weegticket | ontkoppel in 📥 Downl | nload bon 🔺 Download EVOA-rapport 📋 Verwijderen              |
|                                                                                                    |                    |                              |                      |                                                              |

## Leveringsbon aanmaken voor 'Afhalingen' (sorteercentrum) EVOA bijlage VII

| Levering         |                                                     |       |                               |                 |                                            |     |
|------------------|-----------------------------------------------------|-------|-------------------------------|-----------------|--------------------------------------------|-----|
| Leveringsbon nr. | P01545-1800004-1                                    | 1     |                               |                 |                                            |     |
| Ophaaldatum      | 08.08.2018                                          |       | Sta                           | itus            | Te valideren                               |     |
| Zender           | Test Sorteercentru                                  | m 1   | On                            | tvanger         | Test Verwerver 1 (01.01.2018 - 31.12.2019) |     |
| Activiteit       | Sortering OUT                                       |       | Act                           | tiviteit        | Verwerven                                  |     |
| Fractie          | PMD                                                 |       | Ма                            | teriaal         | Drankkartons                               |     |
| Project          | Sint-Genesius-Rod                                   | e     |                               |                 |                                            |     |
| Nummerplaat      |                                                     |       | Re                            | fnr             | 997                                        |     |
| Transporteur     |                                                     |       |                               |                 |                                            |     |
| Weging           |                                                     |       |                               |                 | Validatie                                  |     |
| Weegdatum        | 08.08.2018 13:40                                    |       | Weging                        | Uit             | Zender                                     |     |
| Weegticket nr.   | 3                                                   |       |                               |                 | Ontvanger                                  |     |
| 1ste weging (kg) | 13.000                                              |       | 2e weging (kg)                | 1.300           |                                            |     |
| Netto (kg)       | 11.700                                              |       | Aantal balen                  | De EVOA bijlage | e kan reeds bij het plannen van            | е   |
| Nummerplaat      | 1-abc-123 Ref nr afhaling gedownload worden. Op dat |       | nload worden. Op dat moment z | za              |                                            |     |
| Transporteur     |                                                     |       |                               | immers pas gek  | kend en definitief nadat het wee           | egt |
| Gemeente(n)      |                                                     |       |                               | is gekoppeld.   |                                            | _   |
| Opmerking        |                                                     |       |                               |                 |                                            |     |
| EVOA Biilago VII | Nederlands                                          | Frans | Engels                        |                 |                                            |     |